## ¿Cómo se puede PAGAR las TASAS de la PRUEBA DE CLASIFICACIÓN *«online»*?

EN PRIMER LUGAR, debes entrar en este enlace *haciendo clic aquí* y también puedes copiar y pegar la siguiente URL:

<u>https://www.conselleriadefacenda.es/es/servizos-e-tramites/listaxe-</u> <u>servizos/taxas-prezos-multas-e-sancions/pago-telematico-de-taxas-e-</u> <u>prezos</u>

Una vez en la página web indicada, sigue los siguientes pasos:

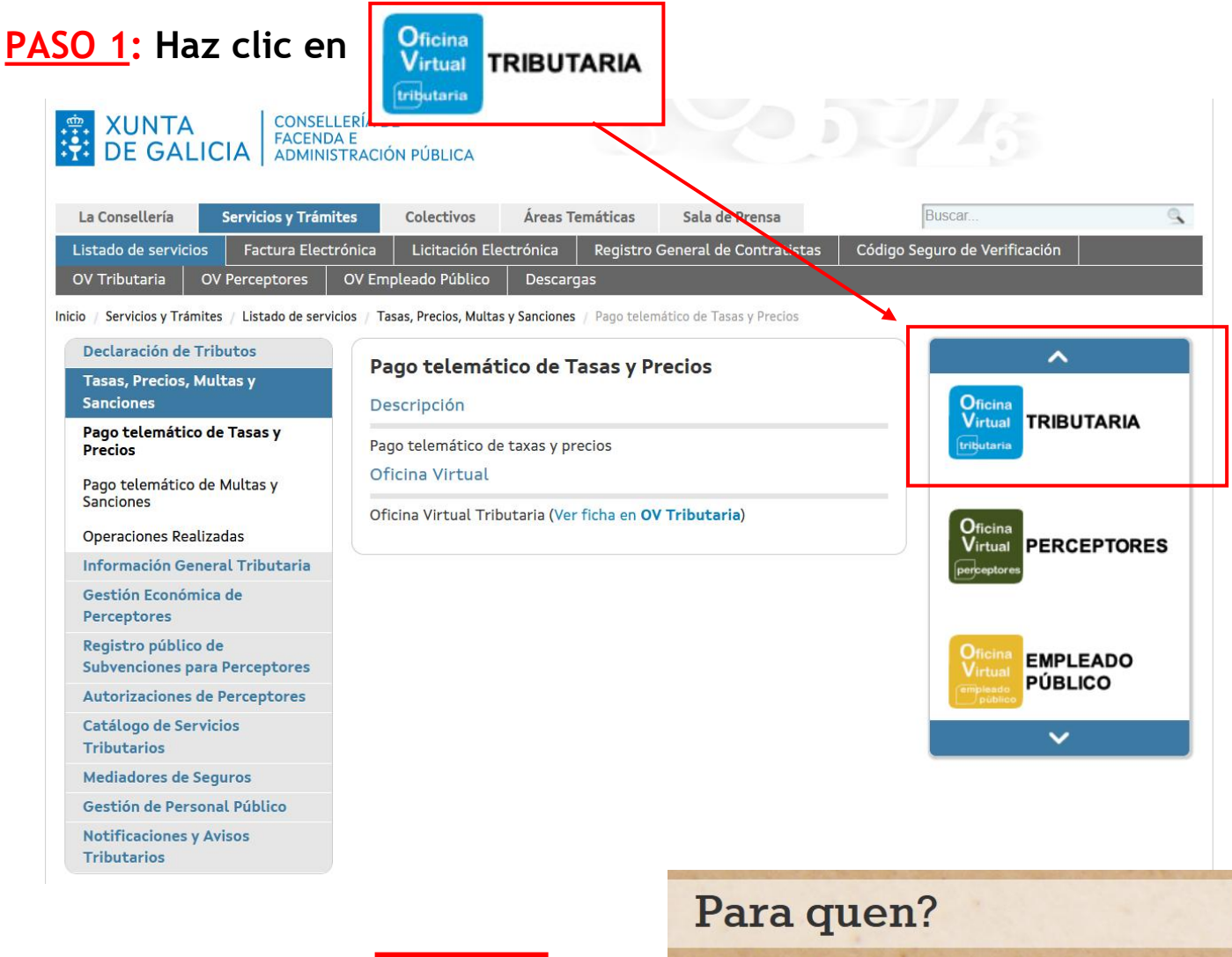

PASO 2: Haz clic en

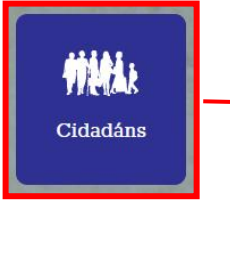

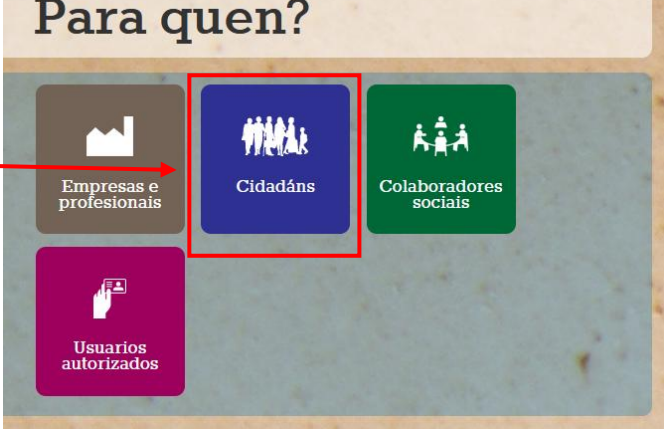

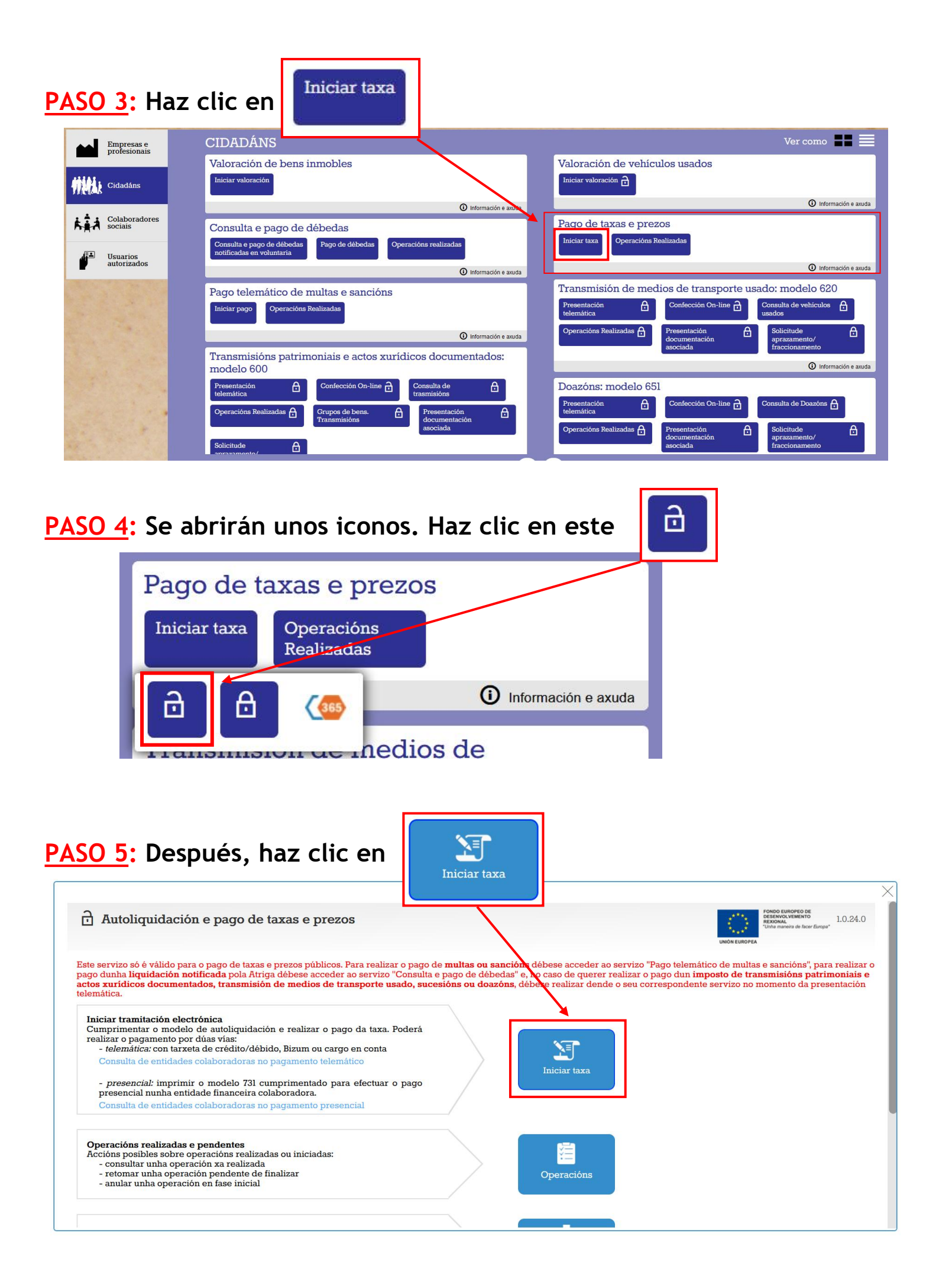

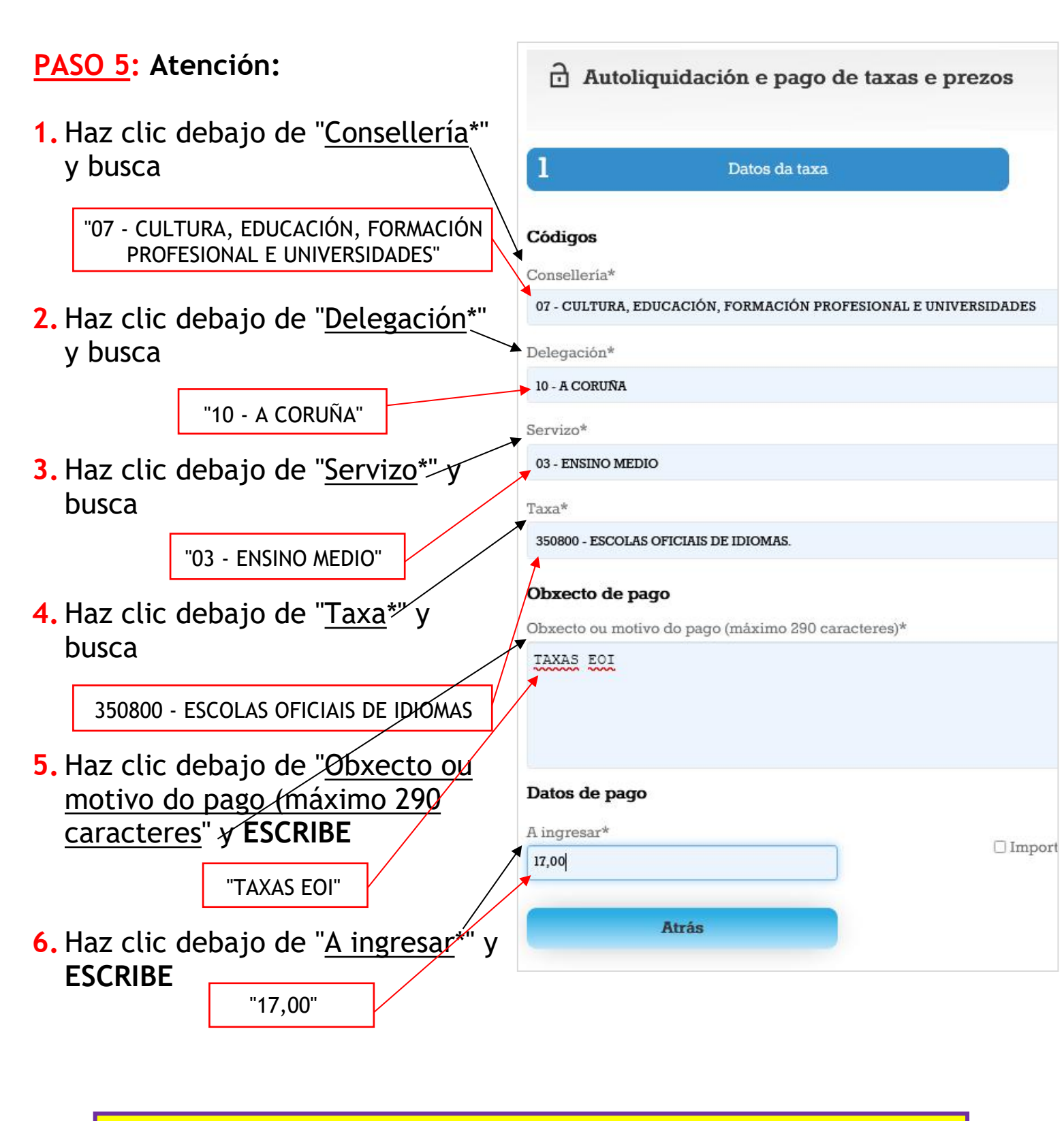

Las TASAS para la PRUEBA de CLASIFICACIÓN son 17€

7. Haz clic en

Continuar

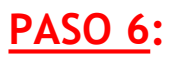

## a. Cubre los campos

|                                                                                       | Busca tu país                                         |            |           |            |           |                                                |
|---------------------------------------------------------------------------------------|-------------------------------------------------------|------------|-----------|------------|-----------|------------------------------------------------|
| Autoliquidación e pago de taxas e prezos                                              |                                                       |            |           |            |           | FOHDO EUROPEO DE<br>DESENVOLVAMENTO<br>REDONAL |
|                                                                                       |                                                       |            |           |            |           | UNION EUROPEA                                  |
| Datos da taxa                                                                         | Datos identificativos                                 |            |           |            |           |                                                |
|                                                                                       | Feerihe tu N                                          |            |           |            |           | Taviata ata                                    |
| ite nation estrunteim                                                                 | Escribe tu N                                          | ic, num    | . de pa   | asaporte   | e, DNI,   | Tarjeta, etc                                   |
| ficador* Nome ou razón social*                                                        |                                                       | 1º Apelido |           | 2° Apelido |           |                                                |
| Via pública*                                                                          | Número                                                | Letra      | Escaleira | Piso       | Porta     | Código Postal                                  |
| •                                                                                     |                                                       |            |           |            |           |                                                |
| esentante (Só cando difira do suxeito pasivo)                                         |                                                       | 1º Apolida |           | 9º āpolido |           | Taláfana an Máhil                              |
| Nome ou razon social-                                                                 |                                                       |            |           | z Apendo   |           | Telefono ou Mobil                              |
| rezo* Siglas*                                                                         | Vía pública*                                          |            | Número    | Letra      | Escaleira | Piso Porta                                     |
| L + CL - RÚA/CALLE                                                                    | •                                                     |            |           |            |           |                                                |
| o Postal* Provincia*                                                                  |                                                       |            | Concello* |            |           |                                                |
|                                                                                       |                                                       |            |           |            |           |                                                |
| a retomar unha operación interrompida                                                 |                                                       |            |           |            |           |                                                |
| rreo electrónico é preciso para remitirlle información que lle permitirá retomar a oj | peración en caso de que se interrompa por algún erro. |            |           |            |           |                                                |
| O: Se non recibe o correo cos códigos de recuperación comprobe a carpeta SPAM.        |                                                       |            |           |            |           |                                                |
| eo electronico*                                                                       |                                                       |            |           |            |           |                                                |
| rmación de correo electrónico*                                                        |                                                       |            |           |            |           |                                                |
|                                                                                       |                                                       |            |           |            |           |                                                |
|                                                                                       |                                                       |            |           |            |           |                                                |
|                                                                                       |                                                       |            |           |            |           |                                                |
| Allas                                                                                 |                                                       |            |           |            |           | Continuar                                      |

1. Si quieres pagar *«online»* haz clic en

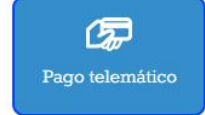

## **MUY IMPORTANTE:**

Debes GUARDAR el JUSTIFICANTE (MODELO 730) que genera la aplicación. Si no lo has guardado, debes acceder con el CÓDIGO DE VERIFICACIÓN (CSV) enviado a tu correo electrónico. ¡NO PAGUES LAS TASAS 2 VECES! Pregunte en la EOI en caso de dudas.

2. Si quieres pagar en una oficina bancaria tienes que IMPRIMIR la <u>carta de pago</u>, y para eso tienes que hacer clic en

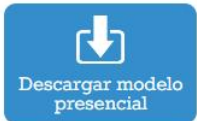

|                                                                                                    | Axencia Tributaria E                              | CARTA DE PAGO DE TAXAS E PREZO<br>AUTÓNOMA DE GAL<br>Nº Documento<br>731230036740 0 |                                        | de pago son<br>que viener | 3 hojas como las<br>n aquí:                                   | DE PAGO DE TAXAS E PREZO<br>AUTÓNOMA DE GALI<br>№ Documento<br>731230036740 0 | OS DA COMUNIDADE<br>CIA                            | MODEL<br>731   |
|----------------------------------------------------------------------------------------------------|---------------------------------------------------|-------------------------------------------------------------------------------------|----------------------------------------|---------------------------|---------------------------------------------------------------|-------------------------------------------------------------------------------|----------------------------------------------------|----------------|
| Image densities to part of the densities of the densities of the densit of the densities of the d                                                                                                    | Obvigado é asora as sus                           | 905187100600000073123003674000000000000                                             | 170032639632X                          |                           | NIF Norme ou Razón Social<br>Enderez o<br>Representante       |                                                                               |                                                    |                |
| Paper entands   Mr   Name in the instrume   Data di Pago   Lugar de pago   Lugar de pago   Ministria do succelo pasivo ou representante   Sinatura do succelo pasivo ou representante   Ministria do succelo pasivo ou representante   Ministria do succ                                                                                                    | NIF NOT                                           | te ou Razón Social                                                                  |                                        |                           | NIF Nome ou Razón Social                                      |                                                                               |                                                    |                |
| Image: Second Page   Dates del Page   Tras vare   Tras vare   Organo deba de page   Organo deba de page   Deba de de demas   Deba de de demas   Deba de de demas   Deba de de demas   Deba de de demas   Deba de de demas <td< td=""><td>Poprocontanto</td><td></td><td></td><td></td><td>Enderezo</td><td></td><td></td><td></td></td<>                                                                                                    | Poprocontanto                                     |                                                                                     |                                        |                           | Enderezo                                                      |                                                                               |                                                    |                |
| Notes del Pago Ters rooms de Corres mediante sixo postal o un calquere da suuratas da contados functionados dana ne calquera da suuratas da contados functionados dana ne calquera da suuratas da contados functionados dana ne calquera da suuratas da contados functionados da ne calquera da suuratas da contados functionados da ne calquera da suuratas da contados functionados da ne calquera da suuratas da contados functionados da ne calquera da suuratas da contados functionados da ne calquera da suuratas da contados da ne calquera da suuratas da contados da ne calquera da suuratas da contados da ne calquera da suuratas da contados de dicientes. Decreto si 2005, do 7 de abril. Decreto 156/2002, do 18 de abril.          Marca do suueito pasivo ou representante <ul> <li></li></ul>                                                                                                    | NIF Nom                                           | ne ou Razón Social                                                                  |                                        |                           | Datos del Pago                                                |                                                                               |                                                    |                |
| Dates of page 17.00 EUROS   Lugar de page Códigos   Ourgess debet relatars na solución de Correos mediante xiro postal ou en catquera das sucurais das entidades   Inserve margina Bareo Paragina   - Barco Paragina Barco Paragina   - Barco Paragina Barco                                                                                                    |                                                   |                                                                                     |                                        |                           | Total a Ingresar                                              |                                                                               | Importe f                                          | fraccionado NC |
| Lugar de pago       Di meresi debeni realizare nas oficinas de Correos mediante xiro portal ou en calquera das sucurais das entidades         - Annos       - Bano O Reise Vecuya Argentina       - Bano O Reise Vecuya Argentina       - Bano O Reise Vecuya Argenti                                                                                                    | Datos del Pago<br>Total a Ingresar                |                                                                                     | 17 00 EUROS                            | -                         | Códigos                                                       |                                                                               | importer                                           | raccionado.rec |
| Or proportions   Or proportions   Or proportions   Immonitries control   Immonitries control   Immonitrie                                                                                                    | Lugar de pago                                     |                                                                                     | 17,00 EUROS                            | 0                         | Consellería                                                   |                                                                               |                                                    |                |
| Inductional of an interactation. Action in the resultation. Action in the resultation.                                                                                                    | O ingreso deberá realizarse                       | nas oficinas de Correos mediante xiro postal ou e                                   | n calquera das sucursais das entidades |                           | Cultura, Educación, Formación Profesional e                   | Universidades                                                                 |                                                    | 07             |
| <ul> <li>Bino Sabadal</li> <li>Bano Sabadal</li> <li>Canadania</li> <li>Bano Sabadal</li> <li>Bano Sabadal</li> <li>Bano Patro</li> <li>Bano Patro</li> <li>Bano P</li></ul>                                                                                                    | financeiras colaboradoras na<br>- Abanca          | a recadación.<br>- Banco Bilbao Vizcava Aroentaria                                  | - Banco Pastor                         | S                         | A Coruña                                                      |                                                                               |                                                    | 10             |
| <ul> <li>- Grag hard Zhinora</li> <li>- Bord Shard, S.A.<sup>a</sup></li> <li>- Bord Shard, S.A.<sup>a</sup></li> <li>- Bord Shard, S.A.<sup>a</sup></li> <li>- Bord Shard, S.A.<sup>a</sup></li> <li>- Bord Shard, S.A.<sup>a</sup></li> <li>- Bord Shard, S.A.<sup>a</sup></li> <li>- Bord Shard, S.A.<sup>b</sup></li> <li>- Bord Shard, S.A.<sup>b</sup></li> <li>- Bor</li></ul> | <ul> <li>Banco Popular</li> <li>Bankia</li> </ul> | - Banco Sabadell<br>- Caixa Rural Galega                                            | - Banco Santander<br>- CaixaBank       | Ш́                        | Servizo<br>Ensino Medio                                       |                                                                               |                                                    | 0              |
| Normativa aplicable   Lel 6/2003, del 9 de diciembre. Decreto 51/2005, do 7 de abril. Decreto 156/2002, do 18 de abril.     Lel 6/2003, del 9 de diciembre. Decreto 51/2005, do 7 de abril. Decreto 156/2002, do 18 de abril.     Lel 6/2003, del 9 de diciembre. Decreto 51/2005, do 7 de abril. Decreto 156/2002, do 18 de abril.     Les readiante     Les readiante     Sinatura do susceito pasivo ou representante     Ecritificación mecánica   Seo Data     Nome:     Nome:     Nome:     Seo     Data     Nome:     Nome:     Seo     Data     Nome:     Seo     Data     Nome:     Seo     Data     Nome:     Seo     Data     Nome:     Seo     Data     Nome:     Seo     Data     Nome:     Seo                                                               <                                                                                                    | - Caja Rural Zamora<br>- Targobank                | - Evo Banco, S.A.                                                                   | - Ibercaja                             | <u> </u>                  | Denominación<br>Escolas Oficiais de Idiomas.                  |                                                                               |                                                    | 35080          |
| Lei 62003, del 9 de diciembre. Decreto 61/2005, do 7 de abril. Decreto 156/2002, do 18 de abril.<br>Lei 62003, del 9 de diciembre. Decreto 61/2005, do 7 de abril. Decreto 156/2002, do 18 de abril.<br>Lei 62003, del 9 de diciembre. Decreto 61/2005, do 7 de abril. Decreto 156/2002, do 18 de abril.<br>Lei 62003, del 9 de diciembre. Decreto 61/2005, do 7 de abril. Decreto 156/2002, do 18 de abril.<br>-Atoma  -Atoma                                                                                                    | Normativa aplicable                               |                                                                                     |                                        | F                         |                                                               |                                                                               |                                                    |                |
| Lugar de pago O ingreso deberá realizarse nas oficinas de Correos mediante xiro postal ou en calquera das sucursais das entro financerias colaboradoras na recadación Abanca - Abanca - Abanc                                                                                                    | Lei 6/2003, del 9 de diciemb                      | ore. Decreto 61/2005, do 7 de abril. Decreto 156/20                                 | 002, do 18 de abril.                   | RA O II                   | TAXA EOI                                                      |                                                                               |                                                    |                |
| Sinatura do suxeito pasivo ou representante de de 20 Certificación mecánica Sonta numero monte Monte Monte Sinatura do suxeito pasivo ou representante Sinatura do suxeito pasivo ou representante Sonta numero Monte Monte                                                                                                    |                                                   |                                                                                     |                                        | A                         | Lugar de pago                                                 |                                                                               |                                                    |                |
| Sinatura do suxeito pasivo ou representante                                                                                                    |                                                   |                                                                                     |                                        | 0_                        | O ingreso deberá realizarse nas oficinas de                   | Correos mediante xiro postal ou er                                            | n calquera das sucursais da                        | as entidades   |
|                                                                                                    |                                                   |                                                                                     |                                        | AR                        | - Abanca - Bi<br>- Banco Popular - Bi<br>- Banco Popular - Bi | anco Bilbao Vizcaya Argentaria<br>anco Sabadell<br>aixa Rural Galega          | - Banco Pastor<br>- Banco Santander<br>- CaixaBank |                |
| Sinatura do suxeito pasivo ou representante       Mormativa aplicable                                                                                                    |                                                   |                                                                                     |                                        | MPL                       | - Caja Rural Zamora - Ev<br>- Targobank                       | vo Banco, S.A.                                                                | - Ibercaja                                         |                |
| Sinatura do suxeito pasivo ou representante       Lei 6/2003, del 9 de diciembre. Decreto 61/2005, do 7 de abril. Decreto 156/2002, do 18 de abril.         Sinatura do suxeito pasivo ou representante       Sinatura do suxeito pasivo ou representante         Certificación mecánica                                                                                                    |                                                   |                                                                                     |                                        | Ē                         | Normativa aplicable                                           |                                                                               |                                                    |                |
| Sinatura do suxeito pasivo ou representante                                                                                                    |                                                   |                                                                                     |                                        | $\sim$                    | Lei 6/2003, del 9 de diciembre. Decreto 61/2                  | 005, do 7 de abril. Decreto 156/20                                            | 02, do 18 de abril.                                |                |
| Ade       Ade 20                                                                                                    | Sinatura do suxeito pas                           | ivo ou representante                                                                |                                        |                           |                                                               |                                                                               |                                                    |                |
| Certificación mecánica     de                                                                                                    |                                                   | . de                                                                                | de 20                                  |                           | Sinatura do suxeito pasivo ou represe                         | entante                                                                       |                                                    |                |
| Certificación mecánica       Data       Número       Importe         Selo       Data       Número       Eselo       Certificación mecánica         Selo       Data       Número       Importe                                                                                                    | and hadden                                        | e hann har skildel skar seran. Tuar seransaran                                      |                                        |                           |                                                               | _,de                                                                          | de                                                 | ə 20           |
| Seio Data Número Importe Certificación mecánica<br>Selo Data Número Importe                                                                                                    | Certificación mecánica                            |                                                                                     |                                        |                           |                                                               |                                                                               |                                                    |                |
| Selo Data Número Importe                                                                                                    | Selo                                              | Data                                                                                | lùmero Importe                         |                           | Certificación mecánica                                        |                                                                               |                                                    |                |
|                                                                                                    |                                                   |                                                                                     |                                        |                           | Selo                                                          | Data Número                                                                   | Importe                                            |                |
|                                                                                                    |                                                   |                                                                                     |                                        |                           |                                                               |                                                                               |                                                    |                |

Este documento non será válido sen certificación mecánica ou, no seu defecto, sinatura autorizada.

| Axencia Tributaria de Galicia                                                                                                    | CARTA DE PAGO DE TAXAS E PREZO<br>AUTÓNOMA DE GALI<br>Nº Documento<br>731230036740 0                                                                                                    | OS DA COMUNIDADE<br>ICIA                                                                                               | MODELC<br>731         |
|----------------------------------------------------------------------------------------------------|----------------------------------------------------------------------------------------------------|----------------------------------------------------------------------------------------------------|-----------------------|
| Obrigado ó pago ou suxe                                                                                                    | ito pasivo                                                                                                    |                                                                                                    |                       |
| NIF Nome of                                                                                                    | pu Razón Social                                                                                                    |                                                                                                    |                       |
| Enderezo                                                                                                    | 117 - 111 - 111 - 111 - 111 - 111 - 111 - 111 - 111 - 111 - 111 - 111 - 111 - 111 - 111 - 111 - 111 - 111 - 111                                                                                                    |                                                                                                    |                       |
| Representante                                                                                                    |                                                                                                    |                                                                                                    |                       |
| NIF Nome of                                                                                                    | pu Razón Social                                                                                                    |                                                                                                    |                       |
| Endergro                                                                                                    |                                                                                                    |                                                                                                    |                       |
|                                                                                                    |                                                                                                    |                                                                                                    |                       |
| Datos del Pago                                                                                                    |                                                                                                    |                                                                                                    |                       |
| Total a Ingresar<br>17,00 EUROS                                                                                                    |                                                                                                    | Importe                                                                                                    | fraccionado:NOI       |
| Códigos                                                                                                    |                                                                                                    |                                                                                                    |                       |
| Consellería<br>Cultura, Educación, Formación                                                                                                    | n Profesional e Universidades                                                                                                    |                                                                                                    | 07                    |
| A Coruña                                                                                                    |                                                                                                    |                                                                                                    | 10                    |
| Servizo                                                                                                    |                                                                                                    |                                                                                                    | 10                    |
| Ensino Medio                                                                                                    |                                                                                                    |                                                                                                    | 03                    |
| Escolas Oficiais de Idiomas.                                                                                                    |                                                                                                    |                                                                                                    | 350800                |
|                                                                                                    |                                                                                                    |                                                                                                    |                       |
| Obxecto do pago                                                                                                    |                                                                                                    |                                                                                                    |                       |
| Obxecto do pago<br>TAXA EOI                                                                                                    |                                                                                                    |                                                                                                    |                       |
| Obxecto do pago<br>TAXA EOI<br>Lugar de pago                                                                                                    |                                                                                                    |                                                                                                    |                       |
| Obxecto do pago<br>TAXA EOI<br>Lugar de pago<br>O ingreso deberá realizarse na<br>financeiras colaboradoras na re                                                                                                    | as oficinas de Correos mediante xiro postal ou er<br>ecadación.                                                                                                    | n calquera das sucursais d                                                                                             | as entidades          |
| Obxecto do pago<br>TAXA EOI<br>Lugar de pago<br>O ingreso deberá realizarse na<br>financeiras colaboradoras na r<br>- Abanca<br>- Banco Popular                                                                                                    | as oficinas de Correos mediante xiro postal ou er<br>recadación.<br>- Banco Bilbao Vizcaya Argentaria<br>- Banco Sabadell                                                                                                    | n calquera das sucursais d<br>- Banco Pastor<br>- Banco Santander                                                      | las entidades         |
| Obxecto do pago<br>TAXA EOI<br>Lugar de pago<br>O ingreso deberá realizarse na<br>financeiras colaboradoras na r<br>- Abanca<br>- Banco Popular<br>- Bankia<br>Coia Pural Zamora                                                                                                    | as oficinas de Correos mediante xiro postal ou er<br>recadación.<br>- Banco Bilbao Vízcaya Argentaria<br>- Banco Sabadell<br>- Caixa Rural Galega                                                                                               | n calquera das sucursais d<br>- Banco Pastor<br>- Banco Santander<br>- CaixaBank                                       | las entidades         |
| Obxecto do pago<br>TAXA EOI<br>Lugar de pago<br>O ingreso deberá realizarse na<br>financeiras colaboradoras na r<br>- Abanca<br>- Banco Popular<br>- Banco Popular<br>- Bankia<br>- Caja Rural Zamora<br>- Targobank                                                                    | as oficinas de Correos mediante xiro postal ou er<br>recadación.<br>- Banco Bilbao Vizcaya Argentaria<br>- Banco Sabadell<br>- Caixa Rural Galega<br>- Evo Banco, S.A.                                                                          | n calquera das sucursais d<br>- Banco Pastor<br>- Banco Santander<br>- CaixaBank<br>- Ibercaja                         | las entidades         |
| Obxecto do pago<br>TAXA EOI<br>Lugar de pago<br>O ingreso deberá realizarse na<br>financeiras colaboradoras na r<br>- Abanca<br>- Banco Popular<br>- Bankia<br>- Caja Rural Zamora<br>- Targobank<br>Normativa aplicable                                                                | as oficinas de Correos mediante xiro postal ou er<br>recadación.<br>- Banco Bilbao Vizcaya Argentaria<br>- Banco Sabadell<br>- Caixa Rural Galega<br>- Evo Banco, S.A.                                                                          | n calquera das sucursais d<br>- Banco Pastor<br>- Banco Santander<br>- CaixaBank<br>- Ibercaja                         | las entidades         |
| Obxecto do pago<br>TAXA EOI<br>Lugar de pago<br>O ingreso deberá realizarse na<br>financeiras colaboradoras na r<br>- Abanca<br>- Banco Popular<br>- Bankia<br>- Caja Rural Zamora<br>- Targobank<br>Normativa aplicable<br>Lei 6/2003, del 9 de diciembre                              | as oficinas de Correos mediante xiro postal ou er<br>recadación.<br>- Banco Silbao Vizcaya Argentaria<br>- Banco Sabadell<br>- Caixa Rural Galega<br>- Evo Banco, S.A.                                                                          | n calquera das sucursais d<br>- Banco Pastor<br>- Banco Santander<br>- CaixaBank<br>- Ibercaja<br>102, do 18 de abril. | las entidades         |
| Obxecto do pago<br>TAXA EOI<br>Lugar de pago<br>O ingreso deberá realizarse na<br>financeiras colaboradoras na r<br>- Abanca<br>- Bancio Popular<br>- Bankia<br>- Caja Rural Zamora<br>- Targobank<br>Normativa aplicable<br>Lei 6/2003, del 9 de diciembre                             | as oficinas de Correos mediante xiro postal ou er<br>ecadación.<br>- Banco Bilbao Vizcaya Argentaria<br>- Banco Sabadell<br>- Caixa Rural Galega<br>- Evo Banco, S.A.                                                                           | n calquera das sucursais d<br>- Banco Pastor<br>- Banco Santander<br>- CaixaBank<br>- Ibercaja<br>102, do 18 de abril. | las entidades         |
| Obxecto do pago<br>TAXA EOI<br>Lugar de pago<br>O ingreso deberá realizarse na<br>financeiras colaboradoras na r<br>- Abanca<br>- Banco Popular<br>- Bankia<br>- Caja Rural Zamora<br>- Targobank<br>Normativa aplicable<br>Lei 6/2003, del 9 de diciembre<br>Sinatura do suxeito pasiv | as oficinas de Correos mediante xiro postal ou er<br>recadación.<br>- Banco Bilbao Vízcaya Argentaria<br>- Banco Sabadell<br>- Caixa Rural Galega<br>- Evo Banco, S.A.<br>. Decreto 61/2005, do 7 de abril. Decreto 156/20                      | n calquera das sucursais d<br>- Banco Pastor<br>- Banco Santander<br>- CaixaBank<br>- Ibercaja                         | las entidades         |
| Obxecto do pago<br>TAXA EOI<br>Lugar de pago<br>O ingreso deberá realizarse na<br>financeiras colaboradoras na r<br>- Abanca<br>- Banco Popular<br>- Bankia<br>- Caja Rural Zamora<br>- Targobank<br>Normativa aplicable<br>Lei 6/2003, del 9 de diciembre<br>Sinatura do suxeito pasiv | as oficinas de Correos mediante xiro postal ou er<br>recadación.<br>- Banco Bilbao Vizcaya Argentaria<br>- Banco Sabadell<br>- Caixa Rural Galega<br>- Evo Banco, S.A.<br>Decreto 61/2005, do 7 de abril. Decreto 156/20                        | n calquera das sucursais d<br>- Banco Pastor<br>- Banco Santander<br>- CaixaBank<br>- Ibercaja<br>102, do 18 de abril. | las entidades         |
| Obxecto do pago<br>TAXA EOI<br>Lugar de pago<br>O ingreso deberá realizarse na<br>financeiras colaboradoras na r<br>- Abanca<br>- Banco Popular<br>- Bankia<br>- Caja Rural Zamora<br>- Targobank<br>Normativa aplicable<br>Lei 6/2003, del 9 de diciembre<br>Sinatura do suxeito pasiv | as oficinas de Correos mediante xiro postal ou er<br>recadación.<br>- Banco Bilbao Vizcaya Argentaria<br>- Banco Sabadell<br>- Caixa Rural Galega<br>- Evo Banco, S.A.<br>Decreto 61/2005, do 7 de abril. Decreto 156/20<br>ro ou representante | n calquera das sucursais d<br>- Banco Pastor<br>- Banco Santander<br>- CaixaBank<br>- Ibercaja<br>102, do 18 de abril. | las entidades<br>e 20 |
| Obxecto do pago<br>TAXA EOI<br>Lugar de pago<br>O ingreso deberá realizarse na<br>financeiras colaboradoras na r<br>- Abanca<br>- Banco Popular<br>- Bankia<br>- Caja Rural Zamora<br>- Targobank<br>Normativa aplicable<br>Lei 6/2003, del 9 de diciembre<br>Sinatura do suxeito pasiv | as oficinas de Correos mediante xiro postal ou er<br>recadación.<br>- Banco Bibao Vizcaya Argentaria<br>- Banco Sabadell<br>- Caixa Rural Galega<br>- Evo Banco, S.A.<br>Decreto 61/2005, do 7 de abril. Decreto 156/20<br>ro ou representante  | n calquera das sucursais d<br>- Banco Pastor<br>- Banco Santander<br>- CaixaBank<br>- Ibercaja<br>102, do 18 de abril. | las entidades         |